## Personel Belgelendirmesi Eğitim ve Sınav Başvuru Adımları

1- Basvuruportal.tse.org.tr adresine girilir ve "Hesap Oluştur" kısmına tıklanıp hesap açılır.

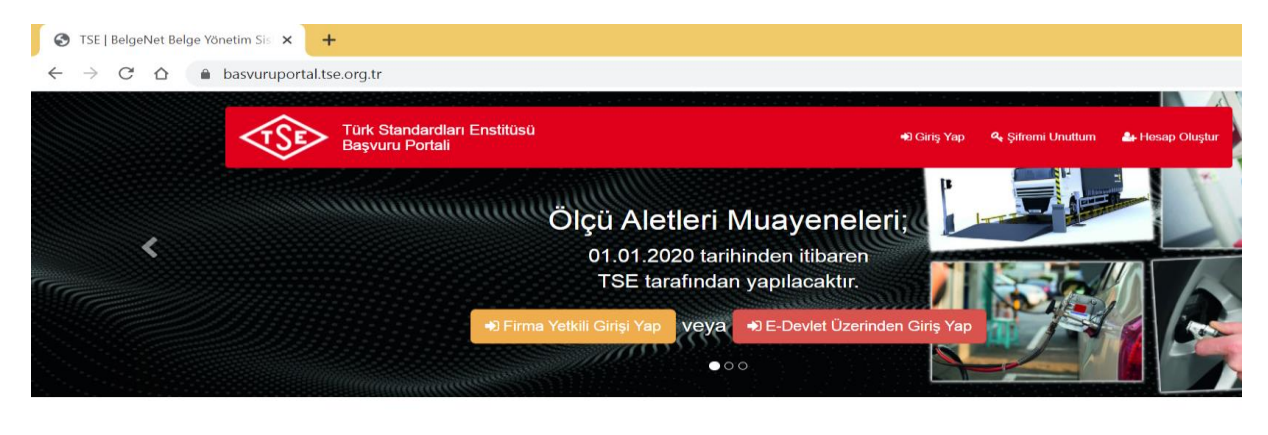

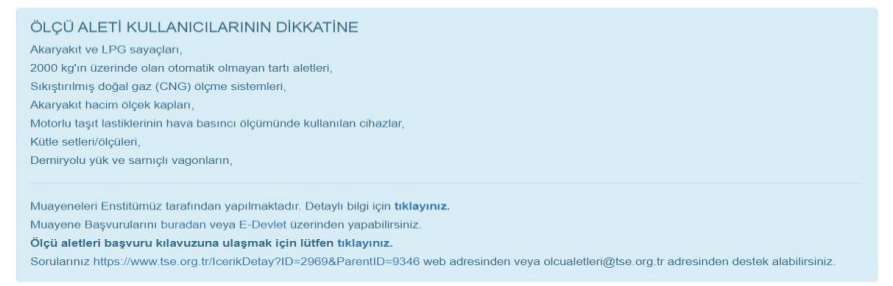

2- Hesap oluştur kısmından kimlik bilgileri girilerek hesap oluşturulur. Başvuran adayın e-imzası ya da mobil imzası var ise seçilir, yoksa "E-imza ve Mobil İmza Yok" seçilir.

| 🕙 Türk Standardları Enstitüsü [Belge 🗙 | +                                                                                                |                                                                                            |
|----------------------------------------|--------------------------------------------------------------------------------------------------|--------------------------------------------------------------------------------------------|
| > C 🏠 🍙 basvuruporta                   | ll.tse.org.tr/YetkiliKisi/Kayit.as                                                               | spx                                                                                        |
|                                        |                                                                                                  |                                                                                            |
|                                        | Hesap Oluştur                                                                                    |                                                                                            |
|                                        | ⊖Tc Kimlik No İle Kayıt ©Yeni I                                                                  | Kimlik Kartı İle Kayıt OForeign Registration                                               |
|                                        | T.C Kimlik No                                                                                    |                                                                                            |
|                                        | Seri No                                                                                          |                                                                                            |
|                                        | Doğrulama Kodupu Giriniz /                                                                       | Yeni kimlik kartınızın ön yüzünde bulunan seri numarasıdır.                                |
|                                        | Enter Verification Code                                                                          |                                                                                            |
|                                        | Doğrulama Kodu / Verification<br>Code                                                            | 3DYPr Degiştir/Change                                                                      |
|                                        |                                                                                                  | Doğrula/Verify                                                                             |
|                                        | Ülke / Country                                                                                   | Seçiniz 🗸                                                                                  |
|                                        | İli / City                                                                                       | Seçiniz 🗸                                                                                  |
|                                        | Kullanıcı Adı / Username                                                                         |                                                                                            |
|                                        | E-Posta Adresi / Email Address                                                                   |                                                                                            |
|                                        | E-Posta Adresi Tekrar / Re-Email<br>Address                                                      | Lüffen dikkatlice yazınız, üyeliğinizin aktif olması için bu adrese bir mesaj alacaksınız! |
|                                        | Adınız / Name                                                                                    |                                                                                            |
|                                        | Soyadınız / Surname                                                                              |                                                                                            |
|                                        | GSM Operatörünüz / GSM Operator                                                                  | Seçiniz ~                                                                                  |
|                                        | Cep/Mobil Telefon Numaranız<br>Mobile Phone Number                                               |                                                                                            |
|                                        | SMS lie bilgilendirme yapılmasını<br>istiyor musunuz? /<br>Do you want to be informed by<br>SMS? | ⊖Evet ⊖Hayır                                                                               |

| Cep/Mobil Telefon Numaranız                                                                      |                                                                                       |
|--------------------------------------------------------------------------------------------------|---------------------------------------------------------------------------------------|
| (örnek : 05321234567)                                                                            |                                                                                       |
| SMS ile bilgilendirme yapılmasını<br>istiyor musunuz? /<br>Do you want to be informed by<br>SMS? | OEvet OHayır                                                                          |
|                                                                                                  | -                                                                                     |
|                                                                                                  | 0                                                                                     |
|                                                                                                  | OE-İmza / E-Signature OMobil İmza / Mobile Signature OE-İmza ve Mobil İmza Yok / None |
| Şifre / Password                                                                                 |                                                                                       |
| Şifre Tekrar / Re-Password                                                                       |                                                                                       |
|                                                                                                  |                                                                                       |
|                                                                                                  | Kayıt Ol / Sign Up Formu Ternizle / Clear Form                                        |
|                                                                                                  |                                                                                       |
|                                                                                                  |                                                                                       |

3- Hesap oluşturulduktan sonra giriş yapılır. Başvuru için öncelikle adayın "Firma -> Firma Ekle" kısmından kendi şahsi hesabını firma tanımlama gibi sisteme girmesi gerekir.

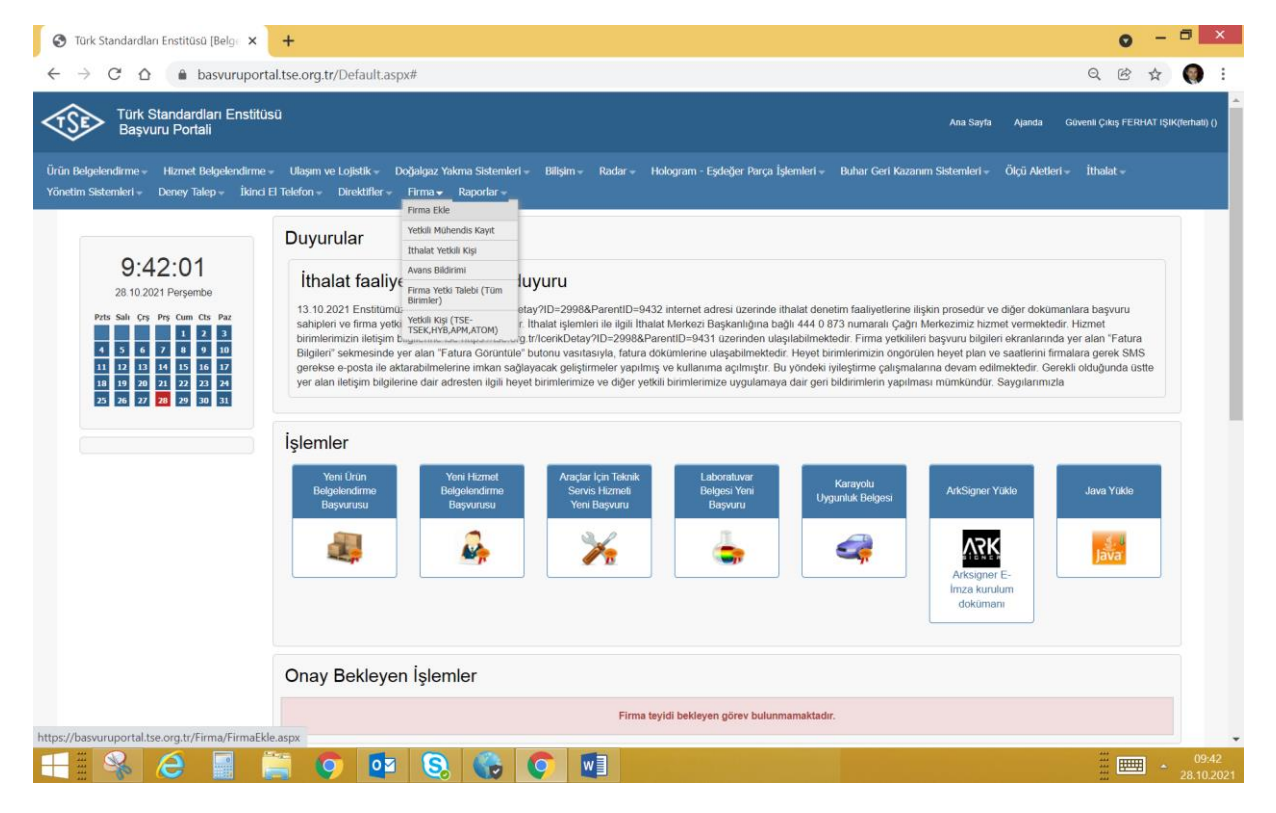

4- Firma ekle sayfasında "Firma Türü" olarak "Şahıs" seçilir ve TC Kimlik No sisteme girilip "Sorgula" butonuna basılır.

| S Türk Standardlar                           | n Enstitüsü (Belgo 🗙 🕂                                                                                               |                                                                                                    |                                  | 0               | - 1      |                     |
|----------------------------------------------|----------------------------------------------------------------------------------------------------|----------------------------------------------------------------------------------------------------|----------------------------------|-----------------|----------|---------------------|
| $\leftarrow \rightarrow$ C $\triangle$       | basvuruportal.tse.org.tr/Firma/FirmaEkle.aspx                                                                        |                                                                                                    |                                  | QB              | ☆        | 🌍 E                 |
| Türk S<br>Başvu                              | standardları Enstitüsü<br>ıru Portali                                                                                |                                                                                                    | Ana Sayfa Ajanda                 | Güvenli Çıkış I | ERHAT IŞ | iK(ferhati) ()      |
| Ürün Belgelendirme →<br>Yönetim Sistemleri → | Hizmet Belgelendirme – Ulaşım ve Lojistik – Doğalgaz Yakı<br>Deney Talep – İkinci El Telefon – Direktifler – Firma – | a Sistemleri + Billşim + Radar + Hologram - Eşdeğer Parça İşlemleri + Buhar Geri Kaza<br>aporlar + | nım Sistemleri - Ölçü Aletleri - | İthalat –       |          |                     |
| İthalat Biri                                 | imlerine başvuracak firmaların Başvur                                                                                | ı yapabilmeleri için öncelikle ilgili birim ile iletişime geçme                                    | eri gerekmektedir.               |                 |          |                     |
| Firma Ekle                                   | a işlemleri » Firma                                                                                                  |                                                                                                    |                                  |                 |          |                     |
| Firma E                                      | kleme İşlemleri - Firma ekledikten son                                                                               | ra başvuru ortak evraklarını buradan yükleyiniz.                                                   |                                  |                 |          |                     |
| Firma Türü                                   | Seçiniz                                                                                                    |                                                                                                    |                                  |                 |          |                     |
|                                              | Seçiniz                                                                                                    |                                                                                                    |                                  |                 |          |                     |
|                                              | Esnaf                                                                                                    |                                                                                                    |                                  |                 |          |                     |
|                                              | Şirket                                                                                                    | rdları Enstitüsü Bilgi İşlem Daire Bşk. BelgeNET 28.10.2021 09:42:10 Güncelleme Bilgisi            |                                  |                 |          |                     |
|                                              | Kamu Kurumu                                                                                                    |                                                                                                    |                                  |                 |          |                     |
|                                              | Yurt Dışı Firması                                                                                                    |                                                                                                    |                                  |                 |          |                     |
|                                              | Şəhis                                                                                                    |                                                                                                    |                                  |                 |          |                     |
|                                              |                                                                                                    |                                                                                                    |                                  |                 |          |                     |
|                                              |                                                                                                    |                                                                                                    |                                  |                 |          |                     |
|                                              |                                                                                                    |                                                                                                    |                                  |                 |          |                     |
|                                              |                                                                                                    |                                                                                                    |                                  |                 |          |                     |
|                                              |                                                                                                    |                                                                                                    |                                  |                 |          |                     |
|                                              |                                                                                                    |                                                                                                    |                                  | ***             |          | 00.40               |
|                                              | 🥭 📓 📑 🜍 💶 🔕                                                                                                    |                                                                                                    |                                  |                 | -        | 09:42<br>28.10.2021 |

| rk Standardları Enstitüsü [Belge                                                                                                    | × +                                                                    |                             |                   |                              |                            |              |                 |         | 0         |         |
|----------------------------------------------------------------------------------------------------|------------------------------------------------------------------------|-----------------------------|-------------------|------------------------------|----------------------------|--------------|-----------------|---------|-----------|---------|
| > C 🏠 🔒 basvur                                                                                                    | portal.tse.org.tr/Firma/Firm                                           | naEkle.aspx                 |                   |                              |                            |              |                 | Q       | ė 1       | 4       |
| Türk Standardları Er<br>Başvuru Portali                                                                                              | stitüsü                                                                |                             |                   |                              |                            | Ana Sayt     | a Ajanda        | Güvenli | Çıkış FEF | HAT IŞI |
| lgelendirme – Hizmet Belgelen                                                                                                    | firme → Ulaşım ve Lojistik → [                                         | Doğalgaz Yakma Sistemleri 🚽 | Bilişim – Radar – | Hologram - Eşdeğer Parça İşl | mleri – Buhar Geri Kazanım | Sistemleri – | Ölçü Aletleri 🗸 | İthala  |           |         |
| anımlama İşlemleri                                                                                                    | » Firma                                                                |                             |                   |                              |                            |              |                 |         |           |         |
| ānımlama İşlemleri<br>Firma Ekle<br>Firma Ekleme İşle                                                                                | » Firma<br>mleri - Firma ekledik                                       | kten sonra başvu            | ru ortak evral    | klarını buradan yük          | eyiniz.                    |              |                 |         |           |         |
| anımlama İşlemleri<br>Firma Ekle<br>Firma Ekleme İşle<br>Firma Turu<br>Şahş çını T.C.Kinilik Mo, Tüzel çın                           | » Firma<br>nleri - Firma ekledik<br><sup>Sahs</sup>                    | xten sonra başvu            | ru ortak evrał    | klarını buradan yükl         | eyiniz.                    |              |                 |         |           |         |
| Anımlama İşlemleri<br>Firma Ekle<br>Firma Ekleme İşle<br>Firma Türü<br>Şahış için TC Kimlik No, Tüzel için<br>Vergi No ile Sorgulama | » Firma<br>nleri - Firma ekledik<br><sup>şahıs</sup>                   | tten sonra başvuı<br>∽      | ru ortak evrał    | klarını buradan yük          | eyiniz.                    |              |                 |         | Sor       | gula    |
| Anımlama İşlemleri<br>Firma Ekle<br>Firma Ekleme İşle<br>Firma Turü<br>Sahaşıçın TC Kınlık No, Tüzel için<br>Vergi Ho le Sorgulama   | » Firma<br>nleri - Firma ekledik<br><sup>Sahs</sup><br>123123122313123 | kten sonra başvuı<br>∽      | ru ortak evrał    | klarını buradan yükl         | eyiniz.                    |              |                 |         | Sor       | gula    |

5- Sorgulama sonucunda çıkan sayfada eksik bilgiler tamamlanır. CoKey numarası "0" olarak girilir. "Kaydet" butonuna basılıp kaydedilir.

|                                                                                                    | ahoraroeoid-utramatamaroeophy                                                |                  |         |   |
|----------------------------------------------------------------------------------------------------|------------------------------------------------------------------------------|------------------|---------|---|
| Firma Ekleme İşle                                                                                                    | mleri - Firma ekledikten sonra başvuru ortak evraklarını buradan yükleyiniz. |                  |         |   |
| Firma Türü                                                                                                    | Şahs 🗸                                                                       |                  |         |   |
| Şahış için TC Kimlik No,Tüzel için<br>Vergi No ile Sorgulama                                                                                                    | 213213213213                                                                 |                  |         |   |
|                                                                                                    |                                                                              |                  | So      | r |
|                                                                                                    |                                                                              |                  | _       |   |
| Firma / Kurum - Kuruluş Adı                                                                                                    | FERHAT IŞIK                                                                  |                  |         |   |
| 11                                                                                                    | ANKARA V                                                                     |                  |         |   |
| Ülke                                                                                                    | TÜRKİYE 🗸                                                                    |                  |         |   |
| Açık Adres                                                                                                    | TSE ANKARA                                                                   |                  |         |   |
| Posta Kodu                                                                                                    | n6300                                                                        |                  |         |   |
| GPS Lokasyonu                                                                                                    |                                                                              |                  |         |   |
| Sorumlu Kişi-1                                                                                                    | FEPHAT ISIK                                                                  |                  |         |   |
| Sorumlu Kişinin Görevi-1                                                                                                    | IJZMAN                                                                       |                  |         |   |
| Sorumlu Kişi-2                                                                                                    |                                                                              |                  |         |   |
| Sorumlu Kişinin Görevi-2                                                                                                    |                                                                              |                  |         |   |
| Telefon<br>(örnek : 903121234562)                                                                                                    |                                                                              |                  |         |   |
| Cep Telefonu                                                                                                    |                                                                              |                  |         |   |
| Faks                                                                                                    | 905432895826                                                                 |                  |         |   |
| Web Adresi                                                                                                    |                                                                              |                  |         |   |
| 5 Durbe                                                                                                    |                                                                              |                  |         |   |
| k Standardları Enstitüsü [Belg                                                                                                    | +                                                                            |                  | 0<br>62 |   |
|                                                                                                    | uportai.tse.org.tr/rima/rimaexie.aspx                                        | Q                |         |   |
| Web Adresi                                                                                                    | uportaitse.org.tr/rima/rimackie.aspx                                         | Q                |         |   |
| Web Adresi<br>E-Posta                                                                                                    |                                                                              | Q                |         |   |
| Web Adresi<br>E-Posta<br>KEP Adresi                                                                                                    |                                                                              | Q                |         |   |
| Web Adresi<br>E-Posta<br>KEP Adresi<br>CoKey ①                                                                                                    |                                                                              | Q                |         |   |
| Web Adresi<br>E-Posta<br>KEP Adresi<br>CoKey <sup>®</sup><br>Ticaret Sicil No                                                                                                    |                                                                              | Q                |         |   |
| Web Adresi<br>E-Posta<br>KEP Adresi<br>CoKey ①<br>Trcaret Sicil No<br>Sanayi Sicil No                                                                                                    |                                                                              | Q                |         |   |
| Web Adresi<br>E-Posta<br>KEP Adresi<br>Cokey •<br>Txaret Sicil No<br>Sanayi Sicil No<br>Yergi Dairesi<br>Sabler on yanaz                                                                                                    | upontalise.org.tr/nimarkie.aspx                                              | Q                |         |   |
| Web Adresi<br>E-Posta<br>KEP Adresi<br>Cokey  Cokey Cokey | upOrtailse.org.tr/nimarkie.aspx                                              | Q                |         |   |
| Web Adresi<br>E-Posta<br>KEP Adresi<br>CoKey  CoKey CoKey | uportaitse.org.tr/nimarkie.aspx                                              | Q                |         |   |
| Web Adresi<br>E-Posta<br>KEP Adresi<br>CoKey  CoKey   | upportantse.org.tr/nimar Himarkie.aspx                                       | Q                |         |   |
| Web Adresi<br>E-Posta<br>KEP Adresi<br>Cokey •<br>Tcaret Sicil No<br>Sanayi Sicil No<br>Yergi Duresi<br>Sanayi Sicil No<br>Yergi No / TC Kimik No<br>Sanayi Sicil No<br>Yergi No / TC Kimik No<br>Sanayi Sicil No<br>Yergi No / TC Kimik No<br>Sanayi Sicil No<br>Yergi No / TC Kimik No<br>Sanayi Sicil No<br>Yergi No / TC Kimik No<br>Sanayi Sicil No                                                                                                    |                                                                              | Q                |         |   |
| Web Adresi<br>E-Posta<br>KEP Adresi<br>Cokey  Cokey Cokey |                                                                              | Q                |         |   |
| Web Adresi E-Posta KEP Adresi Cokey  Cokey            | UpOntalise.org.ut/initiale Hittiale Aspx                                     | ୟ<br>(୧୯୦୦ Kaya) | Ka      |   |
| Web Adresi E-Posta KEP Adresi Cokey Cokey           | UpOrtaitse.org.ut/rimiarkie.aspx                                             | Q.               | Ka      | × |
| Web Adresi E-Posta KEP Adresi Cokey  Cokey            | uponanse.org.ur/nimar Himarkie.asjx                                          | Q.               | Ka      | × |
| Web Adresi E-Posta KEP Adresi Cokey  Cokey            | UpOntalise.org.ut/rimiarke.asjx                                              | Q.               | Ka      |   |

6- Firma kısmından "Yetkili Kişi" tıklanır. Yetkilendirilecek firma kısmına 5. Adımda kayıt işlemini yapan aday "Adını Soyadı" girer ve otomatik olarak gelen bilgilerden seçip "Firma Ekle" butonuna basar.

| Başvuru Portali                                                                                                    |                                                                                                    |                                                                                                    |                                                                                                    |                                                                                                    |                                                           | Ana Sayla                    | Ajalida                    | ouvenii çikiş                                      |         |
|----------------------------------------------------------------------------------------------------|----------------------------------------------------------------------------------------------------|----------------------------------------------------------------------------------------------------|----------------------------------------------------------------------------------------------------|----------------------------------------------------------------------------------------------------|-----------------------------------------------------------|------------------------------|----------------------------|----------------------------------------------------|---------|
| jelendirme – Hizmet Belg<br>Sistemleri – Deney Talep                                                                                                    | elendirme – Ulaşım ve Lojistik –<br>İkinci El Telefon – Direktifler                                                                                                    | Doğalgaz Yakma Sisteml<br>≠ Firma <del>+</del> Raporlar +                                                       | eri – Bilişim – Radar –                                                                                                  | Hologram - Eşdeğer Parça İşlemle                                                                    | ri → Buhar Geri Kazanım                                   | Sistemleri <del>-</del> Ö    | lçü Aletleri <del>-</del>  | İthalat <del>-</del>                               |         |
| etkili Firma İşlem                                                                                                    | leri / Muvaffakatnam                                                                                                    | e Firma Ekle<br>Yetkili Mühendis Kayıt<br>İthalat Yetkili Kişi                                                  | rimler (ÜBM, HB                                                                                                    | M, Direktifler, APM, J                                                                              | ATOM)                                                     |                              |                            |                                                    |         |
| Bilgilerinizi Güncelleyiniz                                                                                                    | Yetkili Firmalarınızı Seçiniz                                                                                                    | Avans Bildirimi<br>Firma Yetki Talebi (Tüm                                                                      |                                                                                                    |                                                                                                    |                                                           |                              |                            |                                                    |         |
| Yetkilendirilecek Firma 🕕                                                                                                    |                                                                                                    | Birimler)<br>Yetkili Kişi (TSE-                                                                                 |                                                                                                    |                                                                                                    |                                                           | _                            |                            |                                                    |         |
|                                                                                                    | 0                                                                                                    | ISEK, HYB, APM, ATOM)                                                                                           | 1                                                                                                    |                                                                                                    | Firma Ekle                                                |                              |                            | Liste (                                            | Gi      |
| Yetkili Olduğum                                                                                                    | Firmalar 🛛                                                                                                    |                                                                                                    |                                                                                                    |                                                                                                    |                                                           |                              |                            |                                                    | -       |
| Firma Adı                                                                                                    |                                                                                                    |                                                                                                    |                                                                                                    |                                                                                                    |                                                           |                              |                            |                                                    |         |
|                                                                                                    |                                                                                                    |                                                                                                    |                                                                                                    |                                                                                                    |                                                           |                              |                            |                                                    |         |
| FERHAT IŞIK                                                                                                    | ©<br>uruportal.tse.org.tr/Firma/Ye                                                                                                    | 2021 Türk Standardları Er<br>tkiliKisi.aspx#                                                                    | Yetkimi<br>stitusu Bilgi İşlem Daire Bşk                                                                                 | Sil<br>BelgeNET 28.10.2021 21:41:55                                                                 | Güncelleme Bilgisi                                        |                              |                            | Q. B <sup>2</sup>                                  | 1       |
| C                                                                                                    | ©uruportal.tse.org.tr/Firma/Ye                                                                                                    | 2021 Türk Standardları Er<br>tkiliKisi.aspx#                                                                    | Stitusu Bilgi İşlem Daire Bşk                                                                                            | Sil<br>BelgeNET 28.10.2021 21:41:55                                                                 | Güncelleme Bilgisi                                        | Ana Sayfa                    | Ajanda G                   | Q, 🖄                                               | R       |
| C 🛆 🗎 basy<br>Türk Standardları<br>Başvuru Portali                                                                                                    | ©<br>uruportal.tse.org.tr/Firma/Ye<br>Enstitüsü                                                                                                    | 2021 Türk Standardları Er<br>tkiliKisi.aspx#                                                                    | Yetkimi<br>stitusu Bilgi İşlem Daire Bşk                                                                                 | Sil<br>BelgeNET 28.10.2021 21:41:55                                                                 | Güncellerne Bilgisi                                       | Ana Sayta                    | Ajanda G                   | Q 🖒                                                | R       |
| FERHAT IŞIK C 🛆 👜 başı Türk Standardları Başvuru Portali elendime - Hizmet Belge sistemleri - Deney Talep -                                                                                                    | ©<br>uruportal.tse.org.tr/Firma/Ye<br>Enstitüsü<br>Iendirme = Ulaşım ve Lojistik =<br>İkinci El Telefon = Direktifler -                                                                                                    | 2021 Turk Slandardlan Er<br>tkiliiKisi.aspx#<br>Doğalgaz Yakma Sistemle<br>Firma = Raportar =                   | Stitusu Bilgi İşlem Daire Bşk                                                                                            | Sil<br>BelgeNET 28.10.2021 21.41:55                                                                 | Güncellerne Bilgisi<br>• Buhar Geri Kazanım Sis           | Ana Sayfa<br>stemleri + Ölçü | Ajanda G<br>i Aletleri v j | Q 🖄 üvenli Çıkış FE                                | R       |
| FERHAT IŞIK<br>C () () başı<br>V Türk Standardları<br>Başvuru Portali<br>Jelendirme () Hizmet Belge<br>Sistemleri () Deney Talep<br>Sistemleri () Deney Talep                                                     | ©<br>uruportal.tse.org.tr/Firma/Ye<br>Enstitüsü<br>ikind El Telefon v Direktifler<br>ikind El Telefon v Direktifler                                                                                                    | 2021 Türk Standardlan Er<br>tkiliKisi.aspx#<br>Doğalgaz Yakma Sistemle<br>Firma Raportar<br>E İstenmeyen Bi     | Stitusu Bilgi İşlem Daire Bşk<br>1 - Bilişim - Radar - I                                                                 | Sil<br>BelgeNET 28.10.2021 21:41:55<br>Hologram - Eşdeğer Parça İşlemleri<br>M, Direktifler, APM, A | Güncellerme Bilgisi<br>• Buhar Geri Kazanım Sis<br>TOM)   | Ana Sayfa<br>stemleri + Ölçü | Ajanda G<br>i Aletleri + j | <b>्रिटि</b><br>üvenii Çıkış FE<br>İthalat +       | T<br>R  |
| FERHAT IŞIK<br>C () () başı<br>Türk Standardları<br>Başvuru Portali<br>çelendirme () Hızmet Belgu<br>İstemleri () Deney Talep<br>etkili Firma İşlem<br>Miğilerinizi Güncelleyiniz                                 | ©<br>uruportal.tse.org.tr/Firma/Ye<br>Enstitüsü<br>lendirme = Ulaşım ve Lojistik =<br>İkind El Telefon = Direktifler-<br>İkind El Telefon = Direktifler-<br>Ieri / Muvaffakatnamu<br>Yetkili Firmalarınız Seçiniz                                                                                                    | 2021 Türk Standardları Er<br>tkiliKisi.aspx#<br>Doğalgaz Yakma Sistemle<br>Firma Raportar -<br>e İstenmeyen Bi  | Stitusu Bilgi İşlem Daire Bşk<br>i+ Bilişim+ Radar+ İ<br>rimler (ÜBM, HBI                                                | Sil<br>BelgeNET 28.10.2021 21:41:55<br>Hologram - Eşdeğer Parça İşlemleri<br>M, Direktifler, APM, A | Güncelleme Bilgisi<br>Buhar Geri Kazanım Sis<br>TOM)      | Ana Sayfa<br>stemleri + Ölçü | Ajanda G<br>i Aletteri ≁ j | Q È<br>üvenli Çıkış FE<br>İthalat →                | ۲<br>R  |
| FERHAT IŞIK<br>C                                                                                                    | ©<br>uruportal tse.org.tr/Firma/Ye<br>Enstitüsü<br>İkind El Telefon = Direktifer<br>İkind El Telefon = Direktifer<br>İkind El Telefon = Direktifer<br>Vetkili Firmalarınızı Seçiniz<br>Tettat şek                                                                                                    | 2021 Türk Standardlan Er<br>tkiliKisi.aspx#<br>Doğalgaz Yakma Sistemle<br>Firma Rapotar v<br>e İstenmeyen Bi    | <ul> <li>Yetkimi</li> <li>sittüsü Bilgi İşlem Daire Bşk</li> <li>Bilşim + Radar + İ</li> <li>rimler (ÜBM, HBI</li> </ul> | Sil<br>BelgeNET 28.10.2021 21:41:55<br>tologram - Eşdeğer Parça İşlemleri<br>M, Direktifler, APM, A | Güncelleme Bilgisi                                        | Ana Sayfa<br>stemleri v Ölçü | Ajanda G<br>iAletleri≁ İ   | Q् िं<br>üvenii Çılaş FE                           | R       |
| FERHAT IŞIK<br>C () () başı<br>Türk Standardları<br>Başvuru Portali<br>yelendirme - Hızmet Belgu<br>setemleri - Deney Talep -<br>tetkili Firma İşlem<br>Bilgilerinizi Güncelleyiniz<br>Yetkilendirilecek Firma () | Curuportal.tse.org.tr/Firma/Ye<br>Enstitüsü<br>Iendirme + Ulaşım ve Lojistik +<br>İkind El Telefon + Direktifler<br>İkind El Telefon - Direktifler<br>İkind El Telefon - Direktifler<br>İkind El Telefon - Direktifler<br>İkind El Telefon - Direktifler<br>İkind El Telefon - Direktifler<br>İkind El Telefon - Direktifler<br>İkind Autocom - Direktifler | 2021 Türk Standardlan Er<br>tkiliKisi.aspx#<br>Doğalgaz Yakma Sistemle<br>Firma - Raporlar -<br>e İstenmeyen Bi | Stitusu Bilgi İşlem Daire Bşk<br>1+ Bilişim+ Radar+<br>rimler (ÜBM, HBI                                                  | Sil<br>BelgeNET 28.10.2021 21:41:55<br>Hologram - Eşdeğer Parça İşlemleri<br>M, Direktifler, APM, A | Güncellerme Bilgisi  Buhar Geri Kazanım Sis TOM)          | Ana Sayfa<br>stemleri + Ölçü | Ajanda G<br>j Aletleri v j | ට ලි<br>uvenii Çıkış FE<br>ithalat →               | r<br>ER |
| FERHAT IŞIK<br>C                                                                                                    | Curuportal.tse.org.tr/Firma/Yee<br>Enstitüsü<br>Iendirme - Ulaşım ve Lojistik -<br>ikinci El Telefon - Direktifler<br>Ikinci El Telefon - Direktifler<br>Ierri / Muvaffakatnamu<br>Yetkili Firmalarınızı Seçiniz<br>FERNAT İŞİK (0)<br>TSE ANICASA AWARAR<br>FERNAT İŞİK (0)<br>TSE ANICASA AWARAR<br>FIR                                                   | 2021 Turk Standardlan Er<br>tkiliKisi.aspx#<br>Doğalgaz Yakma Sistemle<br>Firma = Raportar =<br>e İstenmeyen Bi | <ul> <li>Yetkimi</li> <li>stitusu Bilgi İşlem Daire Bşk</li> <li>Bilişim v Radar v</li> <li>rimler (ÜBM, HBI</li> </ul>  | Sil<br>BelgeNET 28:10:2021 21:41:55<br>Hologram - Eşdeğer Parça İşlemleri<br>M, Direktifler, APM, A | Güncelleme Bilgisi Buhar Geri Kazanım Ste TOM) Firma Ekle | Ana Sayta<br>stemleri + Ölçü | Ajanda G<br>i Aletleri + 1 | ටු (වි<br>uvenii Çıkış FE<br>ithalat →<br>Liste Gü | R       |
| FERHAT IŞIK<br>C                                                                                                    | Curuportal tse.org.tr/Firma/Ye<br>Enstitüsü<br>Iendime = Ulaşım ve Lojistik =<br>ikind El Telefon = Direktfiler<br>Ierri / Muvaffakatnamu<br>Yetkill Firmalarınız Seçiniz<br>Etehat şık<br>FERNAT İŞIK (0)<br>Ese Anroka Kachan<br>FERNAT İŞIK (0)<br>Ese Anroka Kachan<br>FERNAT İŞIK (0)<br>Ese Anroka Kachan                                             | 2021 Türk Standardlan Er<br>tkilikisi.aspx#<br>Doğalgaz Yakma Sistemle<br>Firma Raportar<br>e İstenmeyen Bi     | Yetkimi stitusu Bilgi İşlem Daire Bşk i - Bilişim - Radar - I rimler (ÜBM, HBI                                           | Sil<br>BelgeNET 28.10.2021 21:41:55<br>tologram - Eşdeğer Parça İşlemleri<br>M, Direktifler, APM, A | Güncelleme Bilgisi  Buhar Get Kazanım Se TOM)  Firma Ekle | Ana Sayfa<br>stemleri + Ölçü | Ajanda G<br>i Aletleri≁ i  | Q 🕑 ा<br>övenli Çıkış FE<br>İthalat +<br>Liste Gü  | Ĭ       |

7- Yetkilendirme işlemlerinden sonra "Bilişim" başlığı altındaki "BİG Denetçi Personel Belgelendirme Başvurusu" tıklanır.

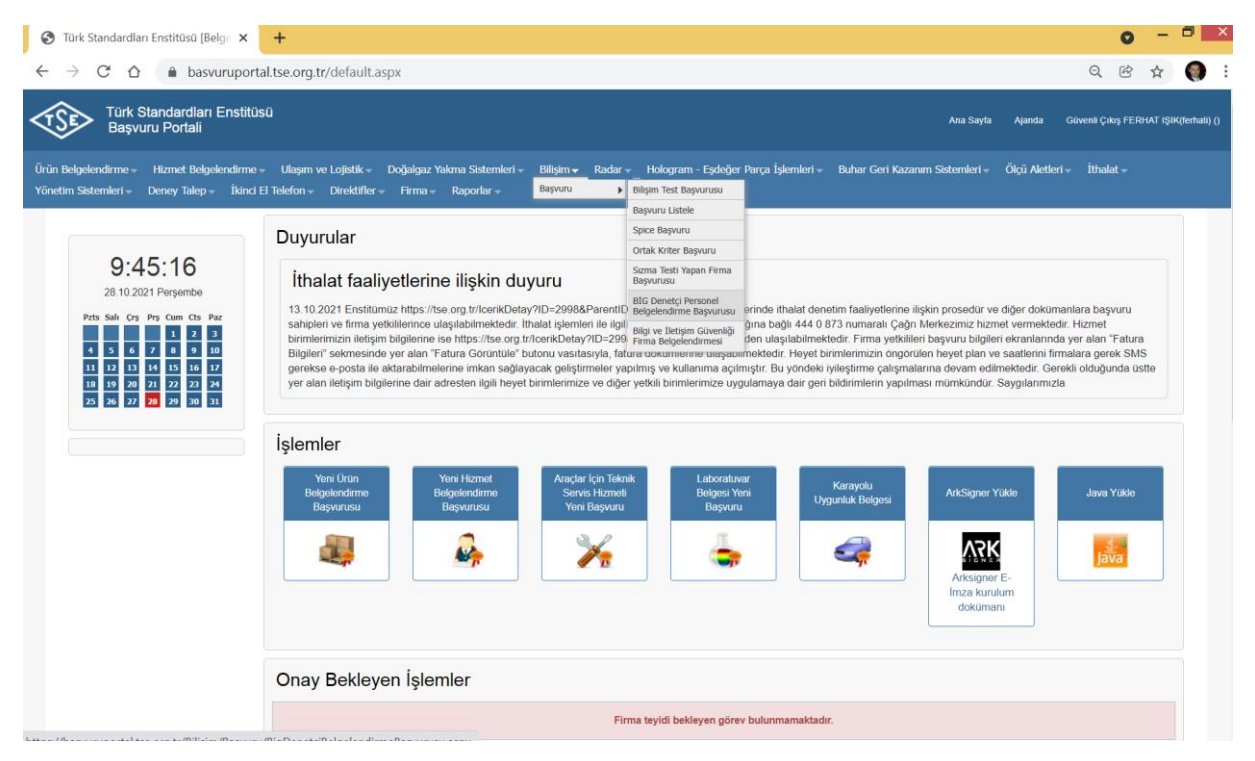

8- Açılan sayfadan "Başvuru Bilgileri" girilir.

Talep Edilen Değerlendirme Türü: Yeni Başvuru Belge Talep Eden: Adayın adı soyadı yazıldığında otomatik çıkar Çalıştığı İş Yeri, mesleği ve diğer bilgiler girilir. "Kaydet" butonuna basılır.

| Desure Dilaitati             | Talep Edilen Değerlendirme Türü | Yeni Başvuru 🗸                                                                                                    |
|------------------------------|---------------------------------|----------------------------------------------------------------------------------------------------|
| İletişim Bilgileri           | Belge Talep Eden                | FERHAT IŞIK X                                                                                                    |
| Fatura Bilgileri             |                                 | FERHAT IŞIK TSE ANKARA ANKARA 🛈 İsminizi bulamıyorsanız lüffen buradan yelkilendiriniz                                                                                                    |
| Denetçi/Başdenetçi Bilgileri | Çalıştığı İş Yeri               | TSE                                                                                                    |
| Başvuru Ekleri               |                                 |                                                                                                    |
| Başvuru Onay                 | Mesleği                         | ÖĞRENCİ                                                                                                    |
|                              | Talep Edilen Belge              | BIG Denety Personel Belgelendirmesi                                                                                                    |
|                              | Sektör                          | Bilişim Sektörü 🗸                                                                                                    |
|                              | Birim                           | BILIŞIM TEKNOLOJILERI BELGELENDIRME MÜDÜF 🗸                                                                                                    |
|                              |                                 | and the second second |

9- İletişim Bilgileri sayfasında bilgiler girilir ve "Kaydet" butonuna basılıp "İleri" seçilir.

|                                                | e × +                            |                                                                                                    | o -                         |
|------------------------------------------------|----------------------------------|----------------------------------------------------------------------------------------------------|-----------------------------|
| → C 🏠 🔒 basvur                                 | uportal.tse.org.tr/Bilisim/      | Basvuru/BigDenetciBelgelendirmeBasvurusu.aspx                                                                             | Q 🖻 🕁                       |
| Türk Standardları E<br>Başvuru Portali         | nstitüsü                         | Ana Sayta 🛛 A                                                                                                    | Ajanda Güvenli Çıkış FERHAT |
| elgelendirme - Hizmet Belgeler                 | ndirme → Ulaşım ve Lojistik →    | Doğalgaz Yakma Sistemleri + Bilişim + Radar + Hologram - Eşdeğer Parça İşlemleri + Buhar Geri Kazanım Sistemleri + Ölçü A | Aletleri → İthalat →        |
| n Sistemleri – Deney Talep –                   | Ikinci El Telefon - Direktifle   | ▼ Firma                                                                                                    |                             |
| Bilişim » Başvuru İş                           | lemleri » BİG Den                | etçi Personel Belgelendirme Başvurusu                                                                                     |                             |
| Basyuru Bilgileri                              | İrtibattan Sorumlu Kişi          | FERHAT IŞIK                                                                                                    |                             |
| İletişim Bilgileri                             | Telefon<br>(0mek : 903121234567) | 213212132                                                                                                    |                             |
| Fatura Bilgileri                               | Faks                             | 123123213213                                                                                                    |                             |
| Denetçi/Başdenetçi Bilgileri<br>Başvuru Ekleri | E-Posta                          | X000(@gmail.com                                                                                                    |                             |
| Başvuru Onay                                   | Ülke                             | TÜRKİYE                                                                                                    |                             |
|                                                | Sehir                            | ANKAPA                                                                                                    |                             |
|                                                |                                  |                                                                                                    |                             |
|                                                | Posta Kodu                       | 06100                                                                                                    |                             |
|                                                | Posta Kodu                       | 06100                                                                                                    | Koude                       |

10- Fatura bilgileri girilir, kaydedilip ileri butonuna basılır. Vergi numarası yerine TC Kimlik No girebilirsiniz.

|                                                                                           | e × +                                                                     |                                                                             |                                                          |                                   | 0                    | -      |    |
|-------------------------------------------------------------------------------------------|---------------------------------------------------------------------------|-----------------------------------------------------------------------------|----------------------------------------------------------|-----------------------------------|----------------------|--------|----|
| → C 🏠 🌲 basvur                                                                            | ruportal.tse.org.tr/Bilisin                                               | n/Basvuru/BigDenetciBelgelendirmeBasvuru                                    | su.aspx                                                  |                                   | ର୍ଜ                  | ☆      |    |
| Türk Standardları E<br>Başvuru Portali                                                    | institüsü                                                                 |                                                                             |                                                          | Ana Sayfa Ajanda                  | Güvenli Çıkış        | FERHAT | IŞ |
| Belgelendirme – Hizmet Belgele<br>im Sistemleri – Deney Talep –                           | ndirme – Ulaşım ve Lojistik<br>İkinci El Telefon – Direktil               | x → Doğalgaz Yakma Sistemleri → Bilişim → Rada<br>fler → Firma → Raportar → | r → Hologram - Eşdeğer Parça İşlemleri → Buhar Geri Kaza | ınım Sistemleri – Ölçü Aletleri – | İthalat <del>-</del> |        |    |
| Bilişim » Başvuru İş                                                                      | lemleri » BİG De                                                          | netçi Personel Belgelendirme Ba                                             | aşvurusu                                                 |                                   |                      |        |    |
| Başvuru Bilgileri                                                                         | □Faturanın Kesileceği A<br>Başvuruyu Yapandan Fa<br>mı?                   | Adres<br>arklı                                                              |                                                          |                                   |                      |        |    |
| Iletişim Bilgileri                                                                        |                                                                           |                                                                             |                                                          |                                   |                      |        | -  |
| Fatura Bilgileri                                                                          | Kuruluşun Adı 🔍                                                           | FERHAT IŞIK                                                                 |                                                          |                                   |                      |        |    |
| Fatura Bilgileri<br>Denetçi/Başdenetçi Bilgileri                                          | Vergi Dairesi                                                             | FERHAT IŞIK<br>ANKARA                                                       |                                                          |                                   |                      |        |    |
| <b>Fatura Bilgileri</b><br>Denetçi/Başdenetçi Bilgileri<br>Başvuru Ekleri<br>Başvuru Onay | Vergi Dairesi<br>Vergi Numarasi                                           | FERHAT IŞIK<br>ANKARA<br>21231231231323                                     | Geçerli bir vergi numarası girinizi                      |                                   |                      |        |    |
| Fatura Bilgileri<br>Denetçi/Başdenetçi Bilgileri<br>Başvuru Ekleri<br>Başvuru Onay        | kuruuşun Adi 🔍<br>Vergi Dairesi<br>Vergi Numarası<br>Adresi               | PERHAT IŞIK<br>ANKARA<br>21231231231323<br>TSE ANKARA                       | Geçerli bir vergi numarası girinizi                      |                                   |                      |        |    |
| Fatura Bilgileri<br>Denetçi/Başdenetçi Bilgileri<br>Başvuru Ekleri<br>Başvuru Onay        | Kuruuşun Adi 🔍<br>Vergi Dairesi<br>Vergi Numarası<br>Adresi<br>Posta Kodu | PERHAT IŞIK<br>ANKARA<br>21231231231323<br>TSE ANKARA<br>06200              | Geçerli bir vergi numarası girinizl                      |                                   |                      |        |    |

11- Denetçi / Başdenetçi Bilgileri Sayfasında "Başvurulan Faaliyet" seçilir. Eğitim ya da sınav seçilir. Her iki faaliyete başvuracak kişinin ayrı ayrı başvuru yapması gerekir. D1 tipi, D2 tipi yada hem D1 hem de D2 tipi seçilebilir. Öğrenim bilgileri, iş tecrübesi ve sertifika bilgileri belgeleri ile birlikte sisteme yüklenir. Bilgiler kaydedilir. Sertifika bilgileri girilirken geçerlilik tarihi de girilmesi gerekiyor. Geçerlilik tarihi yok ise sistem zorunlu olarak bilgiyi istediği için tahmini olarak 5 sene ekleyerek bir tarih girebilirsiniz. Tarihleri girdiğinizde sistem hata veriyorsa browserın dili İngilizce olduğunda tarih formatı gün.ay.yıl yerine ay.gün.yıl olarak girmeniz durumunda sorun çözülecektir.

| 🔇 Türk Standardları Enstitüsü [Belgi                                       | * +                                                              |                                                                     |                                        |                    |
|----------------------------------------------------------------------------|------------------------------------------------------------------|---------------------------------------------------------------------|----------------------------------------|--------------------|
| $\leftarrow$ $\rightarrow$ C $\triangle$ $\triangleq$ basvur               | uportal.tse.org.tr/Bilisim/E                                     | Basvuru/BigDenetciBelgelendirmeBasvurus                             | ı.aspx                                 |                    |
| Türk Standardları Er<br>Başvuru Portali                                    | nstitüsü                                                         |                                                                     |                                        |                    |
| Ürün Belgelendirme - Hizmet Belgeler<br>Yönetim Sistemleri - Deney Talep - | ıdirme – Ulaşım ve Lojistik –<br>İkinci El Telefon – Direktifler | Doğalgaz Yakma Sistemleri — Bilişim — Radar<br>— Firma — Raporlar — | দ Hologram - Eşdeğer Parça İşlemleri 👻 | Buhar Geri Kazanım |
| Bilişim » Başvuru İşl                                                      | emleri » BİG Dene                                                | tçi Personel Belgelendirme Ba                                       | şvurusu                                |                    |
| Basyuru Biloileri                                                          | Başvurulan Faaliyet                                              | Seçiniz 🗸                                                           |                                        |                    |
| İletişim Bilgileri                                                         |                                                                  | Seçiniz                                                             |                                        |                    |
| Fatura Bilgileri                                                           |                                                                  | Denetçi Belgesi                                                     |                                        |                    |
| Denetçi/Başdenetçi                                                         | Denetçi Tipi                                                     | Basdenetri Belnesi                                                  |                                        |                    |

Basdenetçi Belgesi

| Bilgileri      | Basdenetçi Belgesi |
|----------------|--------------------|
| Başvuru Ekleri |                    |
| Başvuru Onay   | Oğrenim Bilgileri  |
|                | Mezun Olduğu Okul  |
|                | Mezun Olduğu Bölüm |

| Ürün Belgelendirme 👻 Hizmet Belgele    | endirme – Ulaşım ve Lojistik – | » Doğalgaz Yakma Sistemleri » Bilişim » Radar » Hologram - Eşdeğer Parça İşlemleri » Buhar Geri Kazanım Sistemleri » Ölçü Aletleri- | 🔹 İthalat 🗸          |
|----------------------------------------|--------------------------------|----------------------------------------------------------------------------------------------------|----------------------|
| Yönetim Sistemleri – Deney Talep –     | Ikinci El Telefon – Direktifle | er - Firma - Raporlar -                                                                                                    |                      |
| Bilişim » Başvuru İş                   | şlemleri » BİG Den             | etçi Personel Belgelendirme Başvurusu                                                                                               |                      |
| Başvuru Bilgileri                      | Başvurulan Faaliyet            | Denetçi Belgesi 🗸                                                                                                    |                      |
| İletişim Bilgileri<br>Fatura Bilgileri |                                | ●Eğitim OSınav                                                                                                    |                      |
| Denetçi/Başdenetçi<br>Bilgileri        | Denetçi Tipi                   | CD1 Tipi Denetçi CD2 Tipi Denetçi                                                                                                   |                      |
| Başvuru Ekleri<br>Başvuru Onay         | Öğrenim Bilgile                | əri                                                                                                    |                      |
|                                        | Mezun Olduğu Okul              | ESKİŞEHİR OSMANGAZI ÜNİVERSİTESİ                                                                                                    |                      |
|                                        | Mezun Olduğu Bölüm             | BILGISAVAR MÜHENDISLIĞI                                                                                                    |                      |
|                                        | Mezuniyet Durumu               | Lisans v                                                                                                    |                      |
|                                        | Mezuniyet Tarihi               | 10.06.2013                                                                                                    |                      |
|                                        | Eklenecek Dosya                | Dosya Seç Dosya seçilmedi                                                                                                    |                      |
|                                        |                                |                                                                                                    | Ögrenim Bilgisi Ekle |
|                                        | Ögrenim Listesi                | Ögrenim Bilgileri bulunamadı                                                                                                    |                      |
|                                        |                                |                                                                                                    |                      |

|         | ü [Belge × +                                                                                            |                                                                                                    |             | •           |  |  |  |  |
|---------|----------------------------------------------------------------------------------------------------|----------------------------------------------------------------------------------------------------|-------------|-------------|--|--|--|--|
| C 🛆 🔒 🗎 | basvuruportal.tse.org.tr/Bilisim/B                                                                      | uruportal.tse.org.tr/Bilisim/Basvuru/BigDenetciBelgelendirmeBasvurusu.aspx                                                                                                    |             |             |  |  |  |  |
|         | İş Tecrübesi Bilg                                                                                       | İş Tecrübesi Bilgileri                                                                                                    |             |             |  |  |  |  |
|         | İş Yeri Adı                                                                                             |                                                                                                    |             |             |  |  |  |  |
|         | Faaliyet Alanı                                                                                          |                                                                                                    |             |             |  |  |  |  |
|         | Çalışılan Bölüm/Unvan                                                                                   |                                                                                                    |             |             |  |  |  |  |
|         | Çalışma Tarihi                                                                                          |                                                                                                    |             |             |  |  |  |  |
|         | Eklenecek Dosya                                                                                         | Dosya Seç Dosya seçilmedi                                                                                                    |             |             |  |  |  |  |
|         |                                                                                                    |                                                                                                    | lş Yeri B   | ilgisi Ek   |  |  |  |  |
|         | İş Tecrübesi Listesi                                                                                    | le Taszikasi Dikilari bulunamadı                                                                                                    | _           |             |  |  |  |  |
|         | Sertifika Adı                                                                                           | Seçiniz 🗸                                                                                                    |             |             |  |  |  |  |
|         | Sertifika Adı                                                                                           | Seçiniz 🗸                                                                                                    |             |             |  |  |  |  |
|         |                                                                                                    |                                                                                                    |             |             |  |  |  |  |
|         | SertifikaNo                                                                                             |                                                                                                    |             |             |  |  |  |  |
|         | SertifikaNo<br>Sertifikayı Veren Kuruluş                                                                |                                                                                                    |             |             |  |  |  |  |
|         | SertifikaNo<br>Sertifikayı Veren Kuruluş<br>Veriliş Tarihi                                              |                                                                                                    |             |             |  |  |  |  |
|         | Sertifikatio<br>Sertifikayı Veren Kuruluş<br>Veriliş Tarihi<br>Geçerillik Tarihi                        |                                                                                                    |             |             |  |  |  |  |
|         | Sertifikaho<br>Sertifikayi Veren Kunuluş<br>Veriliş Tarihi<br>Geçerfilik Tarihi<br>Eklencek Donya       | Image: Constraint of the second second se |             |             |  |  |  |  |
|         | Sertifikaito<br>Sertifikayi Veren Kunuluş<br>Veriliş Tarihl<br>Geçerlilik Tarihi<br>Eklenecek Dosya     | Image: Constraint of the second second se | Sertifika B | ilgisi Ek   |  |  |  |  |
|         | Sertifikatio Sertifikayi Veren Kuruluş Verilş Tarihi Geçeriliki Tarihi Eklencek Doşya Sertifika Listesi | Image: Sectifika Bilgileri bulunamadı.                                                                                                    | Sertifika B | ilgisi Ekle |  |  |  |  |

## Sertifika Bilgileri

| Sertifika Adı             | Seçiniz                                      | •                     |  |  |  |  |  |
|---------------------------|----------------------------------------------|-----------------------|--|--|--|--|--|
| SertifikaNo               | Seçiniz                                      |                       |  |  |  |  |  |
| Sertifikayı Veren Kuruluş | TS EN ISO/IEC 27001 Başdenetçi Belgesi       |                       |  |  |  |  |  |
| Veriliş Tarihi            | Certified Information Systems Auditor (CISA) |                       |  |  |  |  |  |
| Geçerlilik Tarihi         |                                              |                       |  |  |  |  |  |
| Eklenecek Dosya           | Dosya Seç Dosya seçilmedi                    |                       |  |  |  |  |  |
|                           |                                              | Sortifika Bilgisi Eki |  |  |  |  |  |
| Sertifika Listesi         | Sertifika Bilgileri bulunamadı.              |                       |  |  |  |  |  |
| Bilgileri Kaydet          |                                              |                       |  |  |  |  |  |

<< Geri İleri >>

12- Başvuru Ekleri sayfasında Adli Sicil Kaydı, CV/Özgeçmiş, varsa D1 D2 Denetçi Sertifikası, İş Tecrübesi Belgesi(SGK Dökümü dışında çalıştığınız yer ve alanla ilgili tarihlerin olduğu kaşeli imzalı evrak) ve Nüfus Cüzdanı Fotokopisinin sisteme yüklenmesi gerekmektedir.

| Türk Standardları E<br>Başvuru Portali                                    | Institüsü                                           |                                                                             |               |
|---------------------------------------------------------------------------|-----------------------------------------------------|-----------------------------------------------------------------------------|---------------|
| Ürün Belgelendirme – Hizmet Belgele<br>Yönetim Sistemleri – Deney Talep – | ndirme – Ulaşım ve Loji<br>İkinci El Telefon – Dire | stik – Doğalgaz Yakma Sistemleri – Bilişim<br>sktifler – Firma – Raporlar – | ı             |
| Bilişim » Başvuru İş                                                      | elemleri » BİG D                                    | enetçi Personel Belgelendi                                                  | rme Başvurusu |
| Başvuru Bilgileri<br>İletişim Bilgileri                                   | Dosya                                               | Seçiniz<br>Seçiniz                                                          | ~             |
| Fatura Bilgileri<br>Denetçi/Başdenetçi Bilgileri                          |                                                     | Adli Sicil Kaydı<br>CV/Özgeçmiş                                             |               |
| <b>Başvuru Ekleri</b><br>Başvuru Onay                                     | Ek Türü                                             | D1 D2 Denetçi Sertifikası                                                   |               |
|                                                                           | Diğer                                               | İş Tecrübesi Belgesi<br>Nüfus Cüzdanı Fotokopisi                            | 📥 Dosyaya E   |
|                                                                           | Diğer<br>Firma Ortak Evr                            | diploma.jpg                                                                 | Dosyaya E     |

13- Başvuru Onay sayfasındaki bilgiler okunduktan sonra belgeye ait bilgilerin websitesinde yayımlanıp yayımlanmaması konusunda kutucuk onaylanır. Onay öncesinde "Başvuru Formunu Görüntüle" butonuna basılır ve indirilen dosya içerisinden bilgiler kontrol edilir. Başvuruda değişiklik olmayacaksa son adım olarak "Onayla ve Bitir" butonuna basılır. Onaylama işlemi yapıldıktan sonra güncelleme ya da değişiklik yapılamaz.

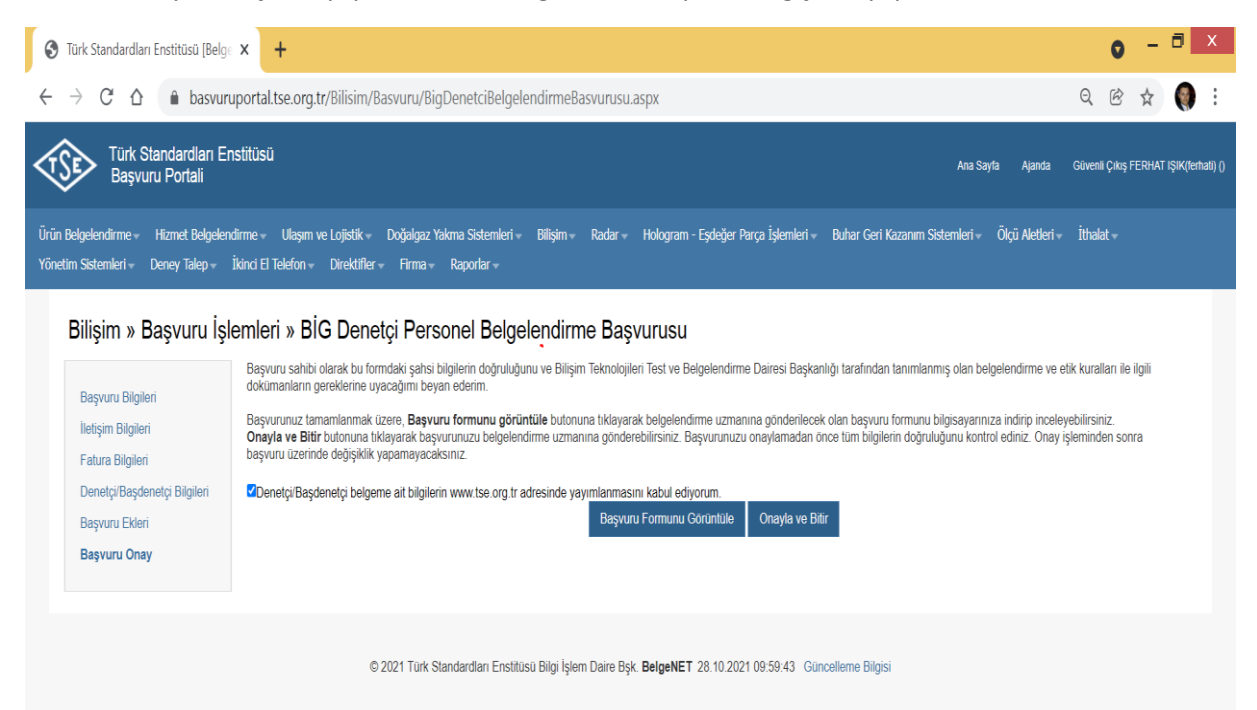

| S Türk Standardları Enstitüsü [Belge                                                                                                    | × +                                                                                                    |                                                                                                    |                                                                                                    |
|----------------------------------------------------------------------------------------------------|----------------------------------------------------------------------------------------------------|----------------------------------------------------------------------------------------------------|----------------------------------------------------------------------------------------------------|
| ← → C △ 🌢 basvuru                                                                                                    | portal.tse.org.tr/Bilisim/Basvuru,                                                                                                    | /BigDenetciBelgelendirmeBasvurusu.aspx                                                                                                    |                                                                                                    |
| Türk Standardları En         Başvuru Portali         Ürün Belgelendirme -       Hizmet Belgelendirme         Yönetim Sistemleri -       Deney Talep - | istitüsü<br>dirme - Ulaşım ve Lojistik - Doğalg<br>İkinci El Telefon - Direktifler - Firm                                                                                                    | basvuruportal.tse.org.tr web sitesinin mesajı<br>Başvuru onaylanacak üzerinde değişiklik yapamayacaksınız. Emin<br>misiniz?<br>Tamam İptal                                                                                                    | Ana Sayt:<br>ihar Geri Kazanım Sistemleri →                                                                |
| BIIŞIM » Başvuru Işi<br>Başvuru Bilgileri<br>İletişim Bilgileri<br>Fatura Bilgileri<br>Denetçi/Başdenetçi Bilgileri<br>Başvuru Ekleri<br>Başvuru Onay | EMIERI » BIG DENETÇI PE<br>Başvuru sahibi olarak bu formdaki şa<br>dokümanların gereklerine uyacağımı<br>Başvurunuz tamamlanmak üzere, Ba<br>Onayla ve Bitir butonuna tıklayarak<br>başvuru üzerinde değişiklik yapamay | ETSONEI Belgelendirme Başvurusu         ihsi bilgilerin doğruluğunu ve Bilişim Teknolojileri Test ve Belgelendirme Dairesi Başkanlığı<br>beyan ederim.         syvuru formunu görüntüle butonuna tıklayarak belgelendirme uzmanına gönderilecek ola<br>başvurunuzu belgelendirme uzmanına gönderebilirsiniz. Başvurunuzu onaylamadan önce<br>racaksınız.         gilerin www.tse.org.tr adresinde yayımlanmasını kabul ediyorum.         Başvuru Formunu Görüntüle       Onayla ve Bitir | tarafından tanımlanmış olan belg<br>an başvuru formunu bilgisayarınız<br>tüm bilgilerin doğruluğunu kontro |
|                                                                                                    | © 2021 Tü                                                                                                    | rk Standardları Enstitüsü Bilgi İşlem Daire Bşk. <b>BelgeNET</b> 28.10.2021 09:59:43 Güncel                                                                                                    | leme Bilgisi                                                                                               |

14- Başvuru onayı sonrasında başvuru numarası oluşturulur ve başvurunuz değerlendirilmek üzere ilgili kişiye aktarılır.

| S Türk Standardları Enstitüsü (Belg: × +                                                                                                    | • - • ×                               |
|----------------------------------------------------------------------------------------------------|---------------------------------------|
| ← → C △                                                                                                    | Q @ ☆ 🌍 :                             |
| Türk Standardları Enstitüsü Ana Sayta Ajanda Ana Sayta Ajanda                                                                                                    | Güvenli Çıkış FERHAT IŞIK(ferhati) () |
| . Ürün Belgelendirme + Hizmet Belgelendirme + Ulaşım ve Lojistik + Doğlalgaz Yakma Sistemleri + Bilişim + Radar + Hologram - Eşdeğer Parça İşlemleri + Buhar Geri Kazanım Sistemleri + Ölçü Aletleri + Yönetim Sistemleri + Deney Talep + İkind El Telefon + Direktifler + Firma + Raporlar + | İthələt 🛩                             |
| Başvurunuz Belgelendirme Sistemine Aktarılmıştır.     Başvurunuz 286161 evrak numarası ile sisteme başanyla kaydedimiştir.     Başvuru listesinden başvuru ayrıntılarını görebilirsiniz.                                                                                                    |                                       |
| © 2021 Türk Standardan Enstitüsü Bilgi İşlam Daire Bşk. <b>BelgeNET</b> 28.10.2021 10.02:56 Güncellerne Bilgisi                                                                                                    |                                       |

15- Başvurunuzun durumunu öğrenmek için "Bilişim -> Başvuru -> Başvuru Listele" seçilir. Açılan sayfadan herhangi bir şey seçilmeden "Ara" butonuna basılır ve başvurunuz sayfada listenelir. Eğer başvuru esnasında onay vermediyseniz başvurunuzu buradan güncelleyebilirsiniz. Onay verilen başvurularda güncelleme yapılamaz. Bu durumda tekrar başvuru yapmanız gerekmektedir. Bu kısımdan ayrıca ödeme işlemini de gerçekleştirebilirsiniz.

| $\rightarrow$ G | 🗅 🔒 basy                            | vuruportal.tse.or                     | g.tr/Bilisim/Basvu  | ru/BasvuruLis           | tele.aspx#              |                          |                                 |                           |                         |                   |                 |               | Q. B             | ☆ 🧐            |
|-----------------|-------------------------------------|---------------------------------------|---------------------|-------------------------|-------------------------|--------------------------|---------------------------------|---------------------------|-------------------------|-------------------|-----------------|---------------|------------------|----------------|
|                 | ırk Standardları<br>aşvuru Portali  | Enstitüsü                             |                     |                         |                         |                          |                                 |                           |                         |                   | Ana Say         | rfa Ajanda    | Güvenli Çıkış FE | ERHAT IŞIK(10  |
| ı Belgelendirm  | ne – Hizmet Belg                    | elendirme 👻 Ulaşı                     | m ve Lojistik – Doğ | algaz Yakma Sist        | emleri <del>–</del> Bil | lişim <del>v</del> Radar | → Hologra                       | m - Eşdeğer F             | Parça İşlemleri –       | Buhar Geri Kazanı | ım Sistemleri – | Ölçü Aletleri | → İthalat →      |                |
| etim Sistemler  | i – Deney Talep                     | <ul> <li>İkinci El Telefor</li> </ul> | 👻 Direktifler – Fi  | irma – Raporla          | nr <del>-</del> Ba      | şvuru 🕨                  | Bilişim Test I                  | Başvurusu                 |                         |                   |                 |               |                  |                |
|                 |                                     |                                       |                     |                         |                         |                          | Başvuru List                    | ele                       |                         |                   |                 |               |                  |                |
| Bilişim         | » Başvuru                           | lşlemleri » l                         | Başvuru Liste       | esi                     |                         |                          | Ortak Kriter                    | Pagage                    |                         |                   |                 |               |                  |                |
| Test Türü       |                                     | Seçiniz                               |                     | ~                       |                         |                          | Sizma Testi '<br>Başvurusu      | /apan Firma               |                         |                   |                 |               |                  |                |
| Firma Adı       |                                     |                                       |                     |                         |                         |                          | BİG Denetçi<br>Belgelendirn     | Personel<br>ne Başvurusu  |                         |                   |                 |               |                  |                |
| Belge Türü      |                                     | Seçiniz                               |                     | ~                       |                         |                          | Bilgi ve İletis<br>Firma Belgel | im Güvenliği<br>endirmesi |                         |                   |                 |               |                  |                |
| Başvuru Türü    |                                     | Seçiniz                               |                     | ~                       |                         |                          |                                 |                           |                         |                   |                 |               |                  |                |
| Başvuru Tarih   | I                                   | 2                                     | 2                   |                         |                         |                          |                                 |                           |                         |                   |                 |               |                  |                |
| Başvuru Duru    | m                                   | Seçiniz                               |                     | ~                       |                         |                          |                                 |                           |                         |                   |                 |               |                  |                |
|                 |                                     |                                       |                     |                         |                         |                          |                                 |                           |                         |                   |                 |               |                  | Ara            |
| Firma<br>Adı    | Birim                               |                                       | Standardı/Kriteri   | Belge Türü              | Başvuru<br>Türü         | Başvuru<br>Tarihi        | Evrak<br>No                     | Evrak<br>Tarihi           | Başvuru<br>Durum        | İnceleme<br>Durum |                 |               |                  |                |
| FERHAT          | BİLİŞİM TEKNOLOJ<br>BELGELENDİRME N | ILERI<br>IUDURLUĞU                    |                     | Big Denetci<br>Personel | Marka<br>Müracaatı      | 28.10.2021               | 286161                          | 28.10.2021                | Başvuru Firma<br>Onaylı |                   | 6ûncelle        | Başvuru       | Kredi Kartı ile  | Süreç<br>Takip |

16- Başvurular alındıktan sonra ilgili kişi size bilgilendirmeleri mail üzerinden yapacaktır.